## Boot up a VHDX System Image as a Virtual Machine in 3 Easy Steps

## Step 1

Open the virtual machine wizard in your Hyper-V Manager, Then, specify a name for your virtual machine.

| II Hyper V Manaper<br>File Action View Help<br>↔ ↔ R III II III |                                                                              | - 0 X                                                                                    |                                             | New Virtual Marchine Witard                                                                                                    | X                                                                                                    |
|-----------------------------------------------------------------|------------------------------------------------------------------------------|------------------------------------------------------------------------------------------|---------------------------------------------|----------------------------------------------------------------------------------------------------|----------------------------------------------------------------------------------------------------|
|                                                                 | Vetual Machines<br>Name State<br>2215/J07 OF                                 | Actions<br>WSH5610DN68C0                                                                 | Virtual Machine<br>Hard Disk<br>Floppy Disk | Specify Name and Location                                                                                                    |                                                                                                    |
|                                                                 | *<br>Condepende<br>No studie selece and selece<br>Sectors<br>Representations | New P Import Virtual Machine Hyper-V Settings Virtual Switch Manager Virtual SAN Manager |                                             | Before You Begin  Sectify Hame and Location  Sectify Hame and Location  Sectify Hame and Location  Sectify Hame and Location for this virtual machine.  The name is displayed in Hyper-V Hanger. We recommend that you use a name that helps you  dentify the virtual machine, such as the name of the guest operating system or workload.  Name: <u>Wew Virtual Machine</u> to store the virtual machine. If you can create a folder or use an existing folder to store the virtual machine. If you can create a folder configured for this server.  Name: <u>Wew Virtual Machine</u> Water State declaration of the virtual machine, set of the server.  Name: <u>Wew Virtual Machine</u> Control (C) Program Data Machine of the virtual machine, set of a location that here enough the  space. Declaration and the virtual machine data and may recare a large amount of space. | ane that helps you easily<br>or workload.<br>If you don't select a<br>erver.<br>But has enough free<br>amount of gase. |
| Displays the New Virtual Machine II                             | Rowd.                                                                        |                                                                                          |                                             |                                                                                                    |                                                                                                    |

Set your VM Generation, startup memory, and network connection.

Step 2

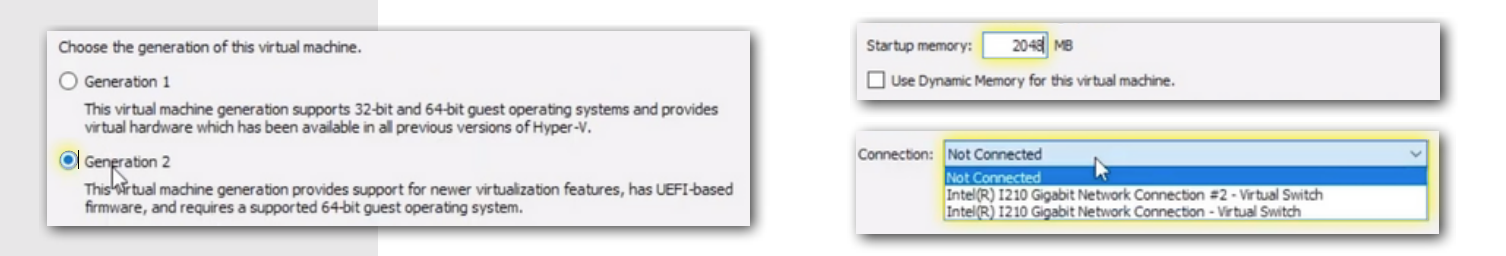

## Step 3

## Select your VHDX File, locate and start your new virtual machine. Then, login and enjoy!

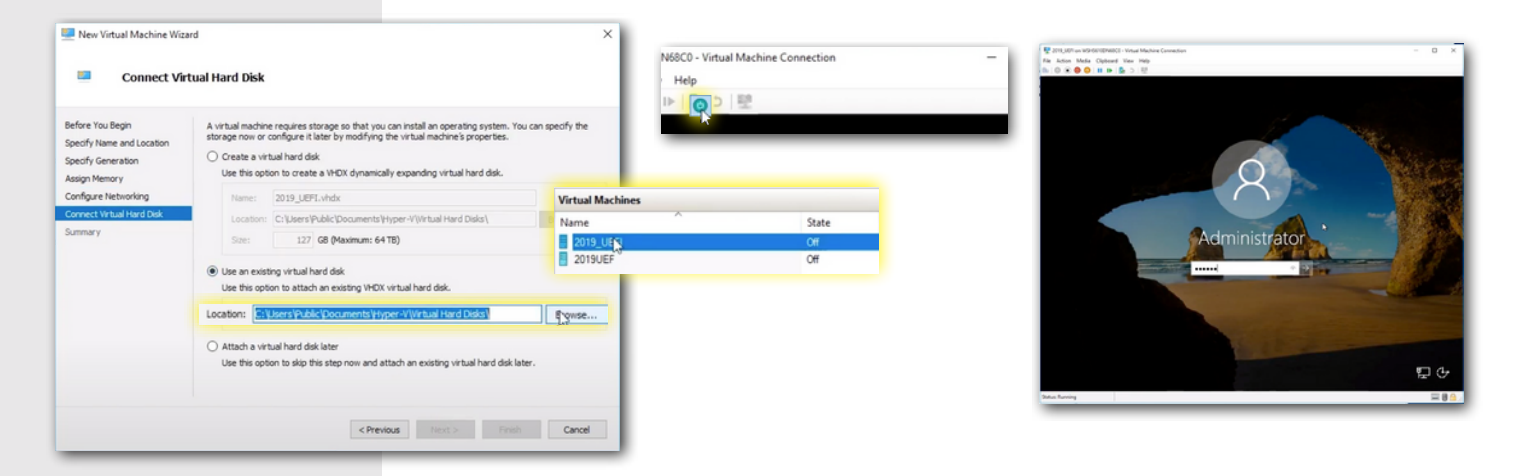

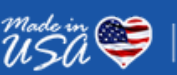

100% US Based Support